# Requirements: Microsoft Windows VISTA and user-id HAN-Account a.k.a. HANDS account.

Get 'securew2 v3.2.0 for Windows Vista' from <u>http://www.han.nl/insite/ict</u> Choose 'Producten en Diensten' → 'Handleidingen & instructies' → 'Wireless networking / printing in Arnhem and Nijmegen'. Download or open **SecureW2\_TTLS\_VISTA\_HANv.01.zip** Follow next instructions steps. After installation system has to reboot!

Double click SecureW2\_TTLS\_320\_VISTA\_HANv0.1.zip. Unzip (copy-paste) <u>all</u> files to a sub-directory.
 Double click SecureW2\_TTLS\_320\_VISTA.exe

3. Click on Run

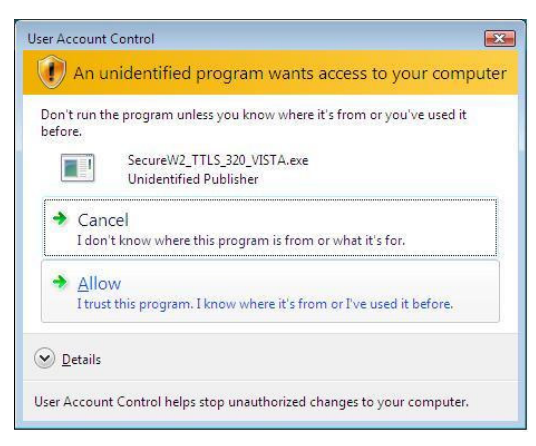

- 4. User Account Control popup with warning. Select 'Allow'.
- 5. Select your preferred language. 'English', 'Nederlands' or 'Slovenski jezik'. Then click OK.
- 6. Welcome message Information. Click "Next".
- 7. License Agreement. Click on "I Agree".
- 8. Components to install. Click on "Install".

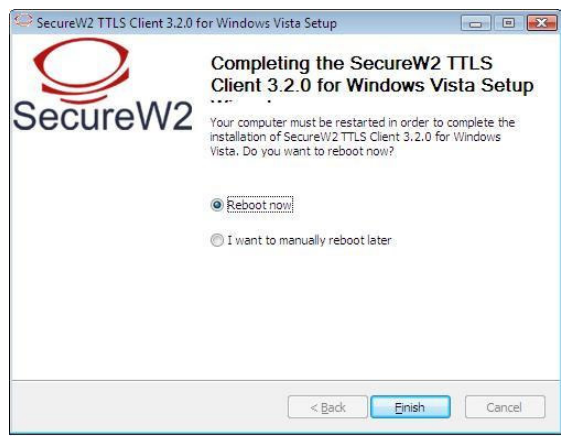

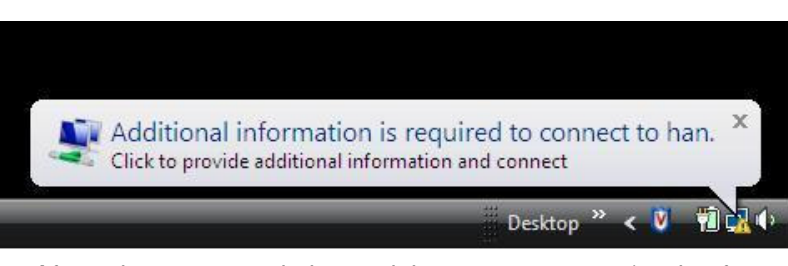

9. Click "Finish". System reboots and SecureW2 is installed.

10. After reboot you see in lower-right corner a popup ( wait a few seconds ). Click on this popup and a login window appears.

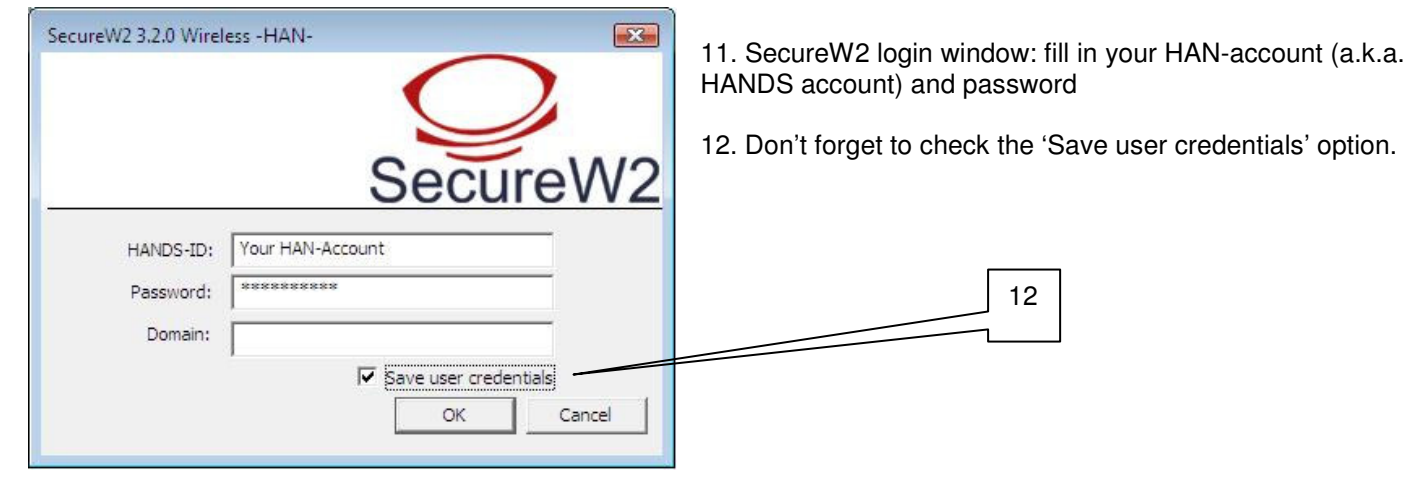

## Problem solving:

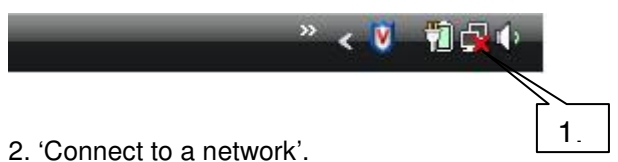

1. If this popup does occur then right-click the wireless network icon with the red cross (taskbar lower-right corner).

- 3. Select 'han' and choose "Connect".
- 4. repeat (as described) steps 10., 11. and 12.

#### Check your han-account and password and configuration. Perform next check.

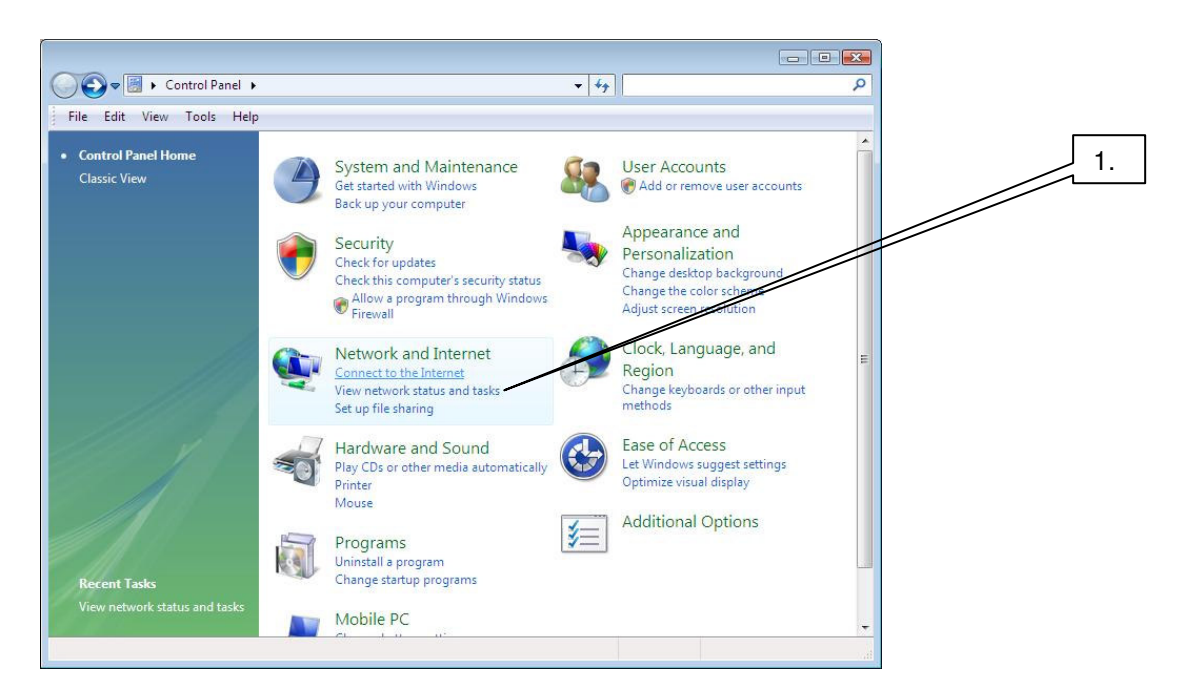

1.Go from Start → Control Panel (control Panel Home) 'View network status and tasks'.

| Control Panel   Network and Sha                                                                                 | ring Center                                       | ▼ ∳ Search    |   | _ |    |
|----------------------------------------------------------------------------------------------------|---------------------------------------------------|---------------|---|---|----|
| Eile Edit View Loois Help<br>Tasks<br>View computers and devices<br>Connect to a network                        | nd Sharing Center                                 | View full map | 0 |   | 2. |
| Manage wireless networks<br>Set up a connection or network<br>Manage network connections<br>Diagnose and repair | LT50053<br>(This computer)                        |               |   |   |    |
| Wireless<br>Connect                                                                                             | netted<br>networks are available.<br>to a network |               |   |   |    |
| See also<br>Internet Ontions                                                                                    |                                                   |               |   |   |    |
| Windows Firewall                                                                                                |                                                   |               |   |   |    |

2. Select 'Manage wireless networks'.

Installation guide for SecureW2 V3.2.0 software to get access to the wireless network of HAN University

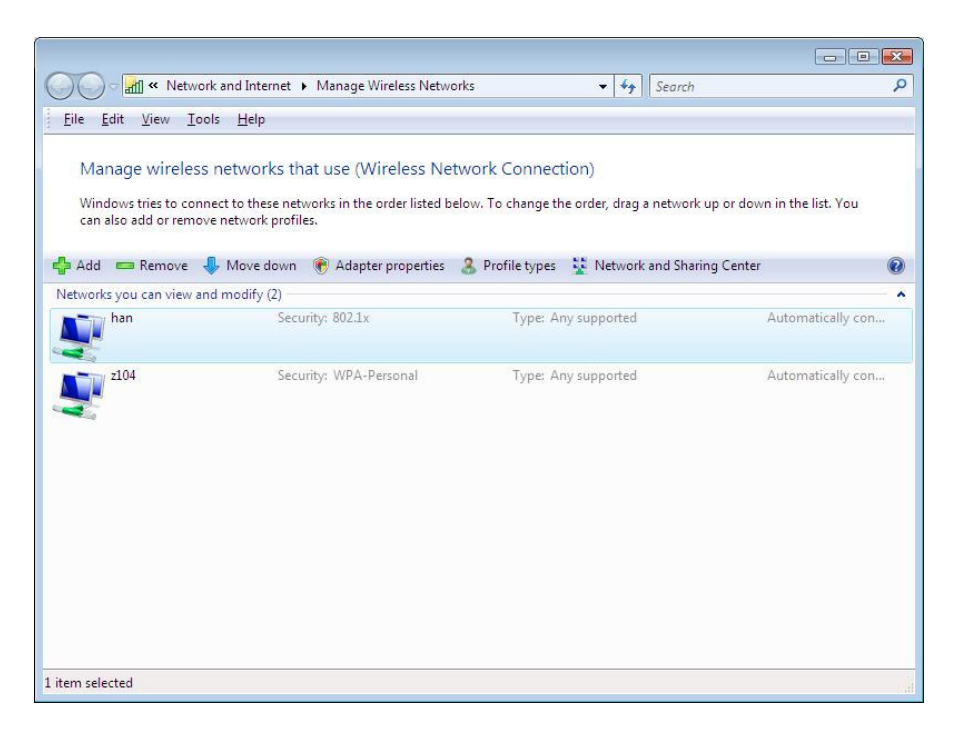

3. select 'han' -> right-click 'han'. → select "Properties".

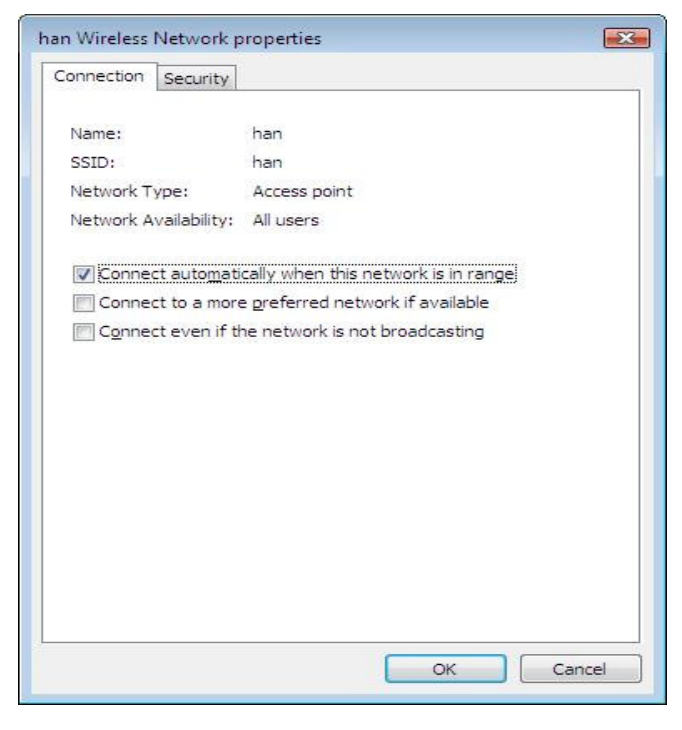

4. Check tick 'Connect auto<u>matically...</u>' un-tick others  $\rightarrow$  choose -<u>tab</u>- 'Security'.

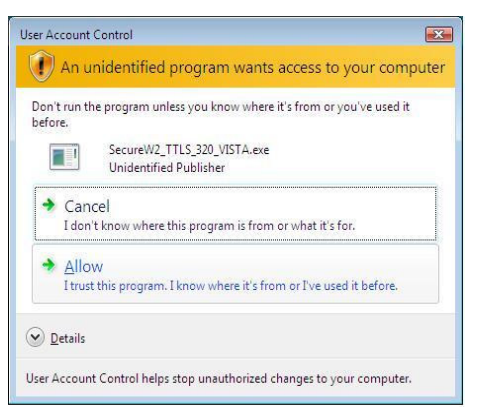

6. User Account Control popsup with warning. Choose 'Allow'

| n Coourity                                            | 7                                                                                                    |           |
|-------------------------------------------------------|----------------------------------------------------------------------------------------------------|-----------|
| onnection Security                                    |                                                                                                    |           |
| Security type:                                        | 802.1X                                                                                                    | •         |
| Encryption type:                                      | WEP                                                                                                    | <b>_</b>  |
|                                                       | Accession of the second second s |           |
|                                                       |                                                                                                    |           |
| Choose a network au                                   | uthentication method:                                                                                                    |           |
| angebe a nethorn at                                   |                                                                                                    |           |
| SecureW2 TTLS Cache user inforr to this network       | Settir     Settir     subsequent connectior                                                                                                    | ngs       |
| SecureW2 TTLS<br>Cache user inforr<br>to this network | ▼ Settin                                                                                                    | ngs       |
| SecureW2 TTLS                                         | ▼ Settir<br>mation for subsequent connection                                                                                                    | ngs<br>Is |

5. Check 'Security type:' 802.1X and 'Encryption:' WEP  $\rightarrow$  Select 'Settings...'.

Installation guide for SecureW2 V3.2.0 software to get access to the wireless network of HAN University

## 7. Select Profile 'Han Wireless Connection' → 'Configure'

| SecureW2 Profile: HAN W | /ireless Connection                  | 8. |
|-------------------------|--------------------------------------|----|
|                         | SecureW2                             |    |
| Connection Certificates | Authentication User account          |    |
| HANDS-ID:<br>Password:  | Your han-account                     |    |
| Domain:                 | Use this account to logon computer 🔽 |    |
| Advanced                | OK Cancel                            |    |

- 7. –<u>tab</u>- "User account  $\rightarrow$  Fill in your han-account and password.
- 8. Un-tick 'Prompt user for credentials'
- 9. Close all of secureW2 configuration: Click  $OK \rightarrow OK \rightarrow OK$ .

## **Optional Information:**

#### If you change your password be sure to change it in secureW2 also! Start with first step Problem solving.

After a few seconds the wireless connection will be established. If not then check your password or try the procedure once again. If all fails see your local helpdesk.

Uninstall additional software that came with your wireless network card. Only install the wireless network drivers.

Some wireless network-cards have a power saving feature. This may cause wireless connection problems. To prevent this you may want to check and modify this:

- Control Panel (Home)  $\rightarrow$  Mobile PC  $\rightarrow$  Power Options  $\rightarrow$  Change battery settings
- $\rightarrow$  If the powerplan is 'Balanced' or 'High performance' then you have nothing to do.
- $\rightarrow$  If the powerplan is 'Power saver' is choosen then select 'Change plan settings'  $\rightarrow$
- Select 'Change advanced power settings' → select 'Wireless Adapter Settings' → Select
- → On battery: 'Maximum Performance'
- → Plugged in: 'Maximum Performance'

| Select the po<br>then choose<br>computer to                                            | wer plan that you want to custor<br>settings that reflect how you war<br>manage power.    | nize, and<br>nt your |
|----------------------------------------------------------------------------------------|-------------------------------------------------------------------------------------------|----------------------|
| Change settings                                                                        | that are currently unavailable                                                            |                      |
| High performance [A                                                                    | ctive]                                                                                    |                      |
| <ul> <li>Additional settin</li> <li>⊕ Hard disk</li> <li>□ Wireless Adapter</li> </ul> | gs<br>Settings                                                                            | •                    |
| Power Saving                                                                           | Mode                                                                                      | E                    |
| On batter                                                                              | y: Maximum Performance 💌                                                                  |                      |
| Plugged i                                                                              | n: Maximum Performance<br>Low Power Saving<br>Medium Power Saving<br>Maximum Power Saving |                      |
| Power buttons at     PCI Express                                                       | nd lid                                                                                    | *                    |
|                                                                                        | Restore plan d                                                                            | efaults              |